# Les fenêtres

## Table des matières

| Introduction:                                    | .1 |
|--------------------------------------------------|----|
| 1- Présentation d'une fenêtre:                   | .2 |
| Zone 1 : Les boutons réduire, agrandir et fermer | .2 |
| Zone 2 : Les boutons suivant / précédent         | .3 |
| Zone 3 : La barre d'adresse                      | .3 |
| Zone 4 : La recherche                            | .3 |
| Zone 5 : Le menu principal                       | .3 |
| Zone 6 : Les modes d'affichage                   | .3 |
| Zone 7 : Le volet de navigation                  | .4 |
| Zone 8 : Le contenu du dossier                   | .4 |
| 2- Redimensionner et déplacer une fenêtre :      | .4 |
| Pour déplacer la fenêtre :                       | .4 |
| Pour Redimensionner la fenêtre :                 | .4 |
| 3- Exercices:                                    | .5 |

## Introduction:

Le saviez-vous ? *Windows* en anglais veut dire *fenêtre* ! Une fenêtre est une zone rectangulaire qui apparaît à l'écran pour afficher le contenu d'un dossier par exemple ou même un logiciel.

Une *fenêtre* s'ouvre lorsque l'on double-clique sur un *dossier* par exemple ou en ouvrant un logiciel. Elle sert à afficher et délimiter son contenu. Ce qui permet d'avoir plusieurs *fenêtres* en même temps à l'*écran*.

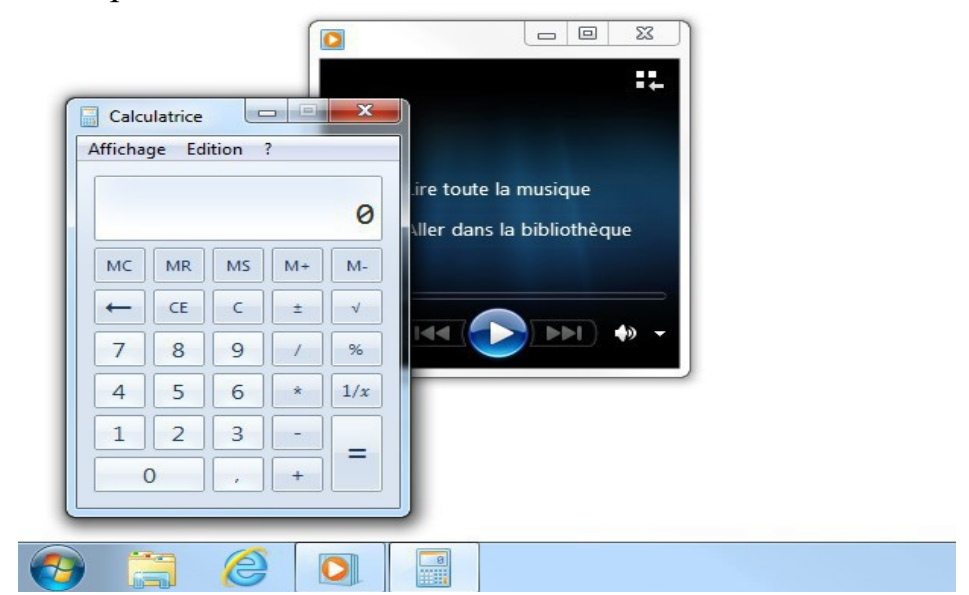

Lorsqu'une *fenêtre* est ouverte dans *Windows*, son icône apparaît encadrée dans la *barre des tâches*, en bas de l'écran. Il est donc possible de passer d'une *fenêtre* ouverte à une autre en cliquant sur l'icône correspondante.

## 1- Présentation d'une fenêtre:

| Organiser <b>- 5</b> Inclure dans la bib                                                                                                    | liothèque 🔻 | Partager avec | - Nouve | au dossier | 6                   | - 11 @           |
|----------------------------------------------------------------------------------------------------|-------------|---------------|---------|------------|---------------------|------------------|
| 🛠 Favoris                                                                                                    |             |               | A       |            | 1                   |                  |
| Emplacements récents Téléchargements                                                                                                    | Bureau      | Contacts      | Favoris | Liens      | Ma<br>musique       | Mes<br>documents |
| 浔 Bibliothèques                                                                                                    |             | 1             |         | D          | 14                  |                  |
| Documents                                                                                                    | Mes         | Mes vidéos    | Parties | Recherches | Télécharge<br>ments |                  |
| Musique 7                                                                                                    |             |               | 5       |            |                     |                  |
| Vidéos                                                                                                    |             |               | 200     |            |                     |                  |
|                                                                                                    |             |               | 8       |            |                     |                  |
| Ordinateur                                                                                                    |             |               |         |            |                     |                  |
| Données Personnelles (D:)                                                                                                    |             |               |         |            |                     |                  |
| Lecteur de CD (E:)                                                                                                    |             |               |         |            |                     |                  |
| 👝 Disque amovible (F:)                                                                                                    |             |               |         |            |                     |                  |
| ReadyBoost (G:)                                                                                                    |             |               |         |            |                     |                  |
| Disque amovible (H:)                                                                                                    |             |               |         |            |                     |                  |
| 📭 Réseau                                                                                                    |             |               |         |            |                     |                  |
| Address of the second second se |             |               |         |            |                     |                  |

## Zone 1: Les boutons réduire, agrandir et fermer

**Réduire** : un clic sur ce bouton fait disparaître la *fenêtre* de l'écran, mais ne la ferme pas pour autant. Elle est toujours présente dans la *barre des tâches*, en bas de l'écran (voir capture d'écran ci-contre) ce qui permet donc d'afficher à nouveau la *fenêtre* ultérieurement sans retourner chercher le *dossier* correspondant.

Agrandir / Restaurer : ce bouton vous permet de mettre votre *fenêtre* en plein écran, afin de consulter plus aisément le contenu du *dossier*. Le fait de cliquer à nouveau dessus va remettre la *fenêtre* à sa taille d'origine.

**Fermer** : Permet de fermer la *fenêtre*, ou le *logiciel*. C'est un bouton que nous utiliserons très régulièrement. Quand vous êtes dans un *logiciel* et que vous cliquez sur ce bouton de fermeture, il se peut que le système vous demande si vous désirez d'abord enregistrer votre travail avant de quitter, sous peine de perdre vos données non enregistrées.

## Zone 2: Les boutons suivant / précédent

Les deux premières flèches permettent de naviguer entre les *dossiers*. C'est à dire que si vous êtes dans un *dossier* et que vous souhaitez retourner dans le *dossier* visité précédemment, il vous suffira de cliquer sur la flèche "précédent".

## Zone 3: La barre d'adresse

Une fois que nous maîtriserons *Windows*, cette barre sera très pratique, elle vous indique à quel endroit de votre ordinateur vous vous trouvez actuellement (un peu comme un GPS). Elle vous permet de voir d'un coup d'œil qui sont les *dossiers* parents.

## Zone 4: La recherche

Très pratique, ce champ de recherche vous permet de trouver rapidement un *fichier* en tapant une partie de son nom ou de son contenu.

## Zone 5: Le menu principal

Ce menu s'adapte automatiquement pour vous proposer des fonctions en rapport avec le contenu de votre *dossier* : si vous avez des images, *Windows* vous proposera entre autres de les imprimer, si vous avez des musiques, il vous proposera de les écouter...

## Zone **6**: Les modes d'affichage

Un outil très pratique puisqu'il vous permet d'afficher de différentes manières votre *fenêtre* : avec des grosses miniatures si ce sont des images, en tableau si ce sont des *fichiers* ...

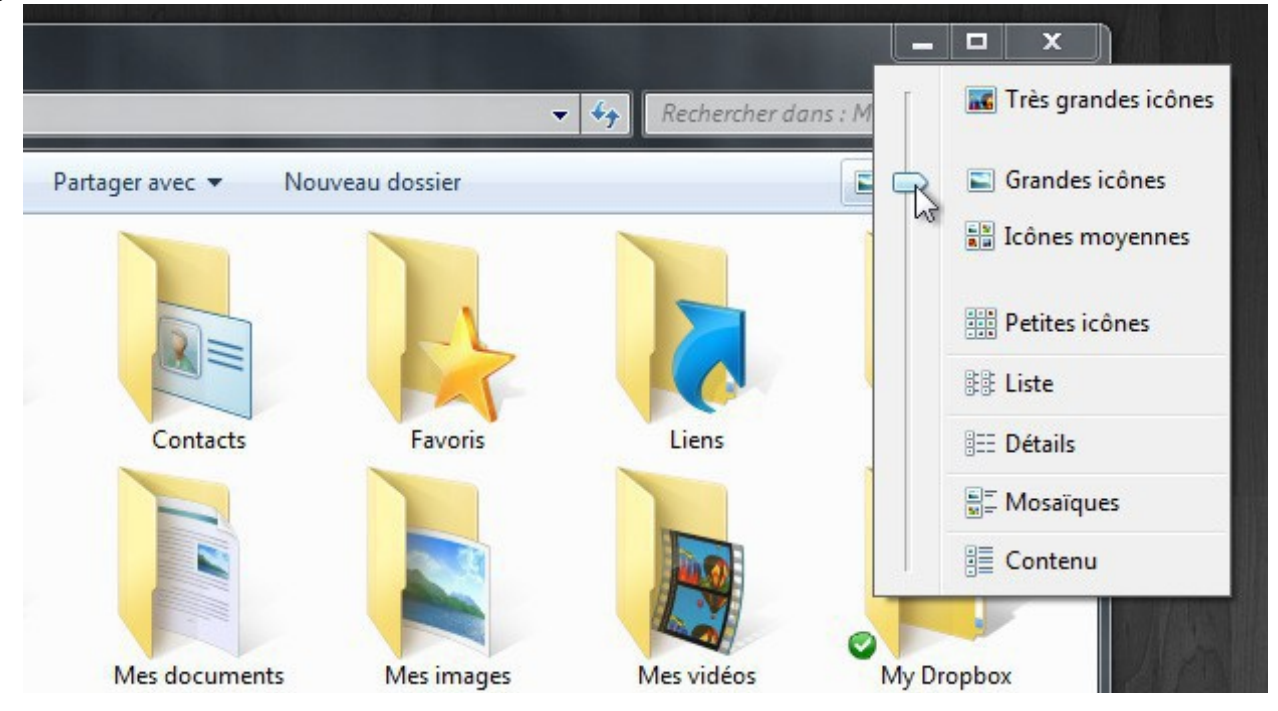

Vous pourrez choisir pour chaque *dossier* l'affichage qui vous semblera le plus pratique pour vous : Grandes, petites icônes, liste, détail...

## Zone 7: Le volet de navigation

Situé à gauche de la *fenêtre*, ce volet répertorie les différents emplacements importants de *Windows* : votre *dossier personnel*, les clés USB, disques, le réseau... Ce sera l'objet d'un prochain chapitre.

## Zone 8: Le contenu du dossier

La plus grande zone de la *fenêtre* affiche le contenu du *dossier* que vous avez ouvert : Dans ce cas on y trouve plusieurs sous-dossiers (un pour la musique, un pour les photos, un pour les films...)

#### 2- Redimensionner et déplacer une fenêtre :

Il est possible de Redimensionner une *fenêtre* (si elle est pas en plein écran) et même de la déplacer.

#### Pour déplacer la fenêtre :

le plus simple est de poser votre curseur sur la zone supérieure de la *fenêtre*, comme indiqué sur l'image ci-dessous, puis cliquer avec la souris, et maintenir la pression sur le bouton, déplacez votre souris : la *fenêtre* suit le curseur ! Relâchez ensuite.

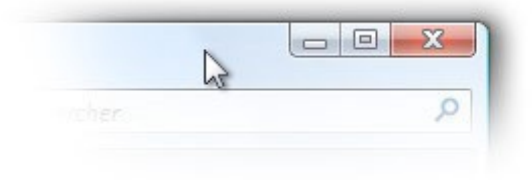

## Pour Redimensionner la fenêtre :

cette fois il faut amener le curseur soit sur un bord de la *fenêtre*, soit dans un angle. Lorsque vous êtes au bon endroit, le curseur change d'apparence et devient une double flèche (voir image). Il vous suffit alors de cliquer et de maintenir le clic, tout en bougeant la souris dans la direction voulue. Lâchez la pression pour appliquer !

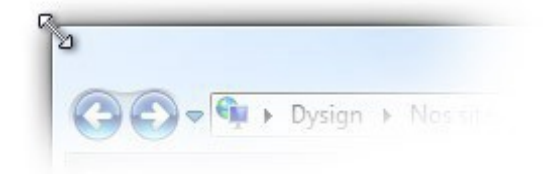

#### **3- Exercices:**

1- Vous ouvrez deux fenêtres au choix : navigateur, explorateur, logiciel...et vous les présentez comme l'exemple ci-dessous:

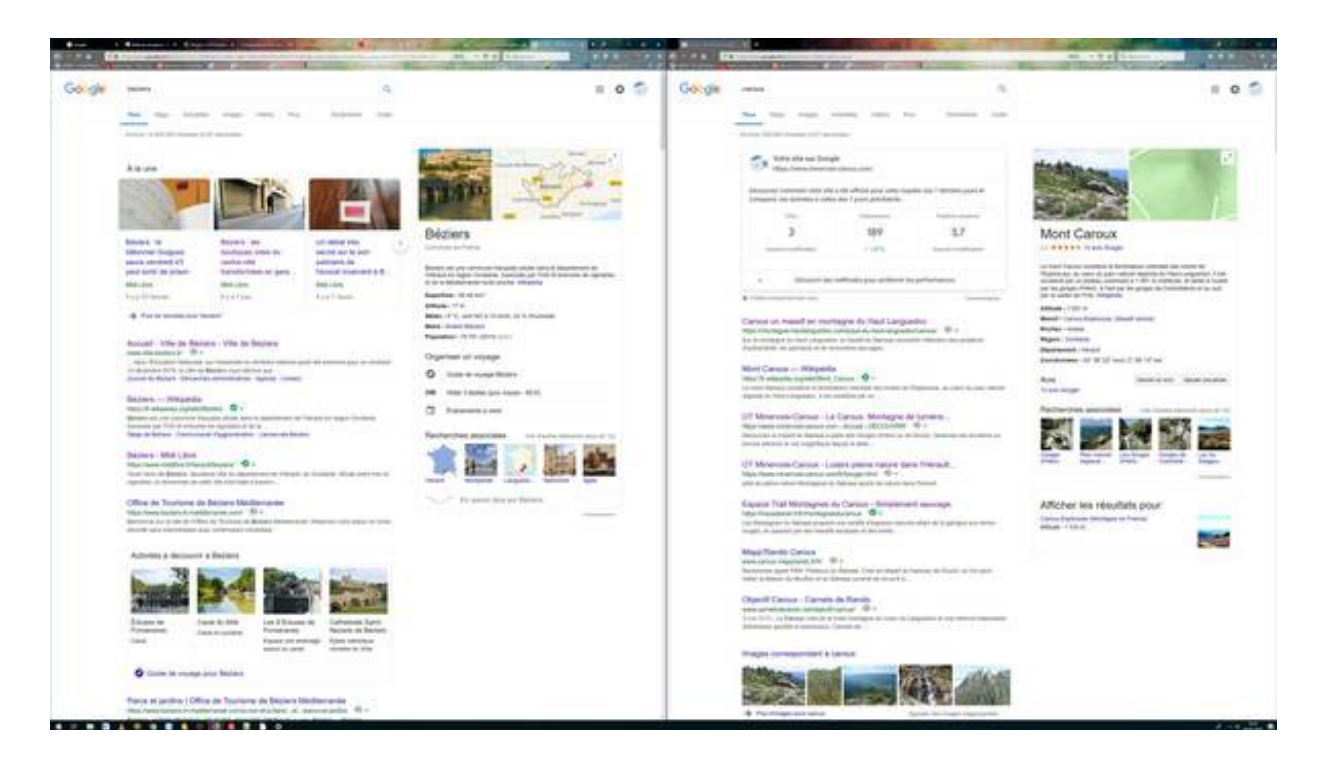

2- Vous ouvrez deux fenêtres au choix : navigateur, explorateur, logiciel...et vous les présentez comme l'exemple ci-dessous:

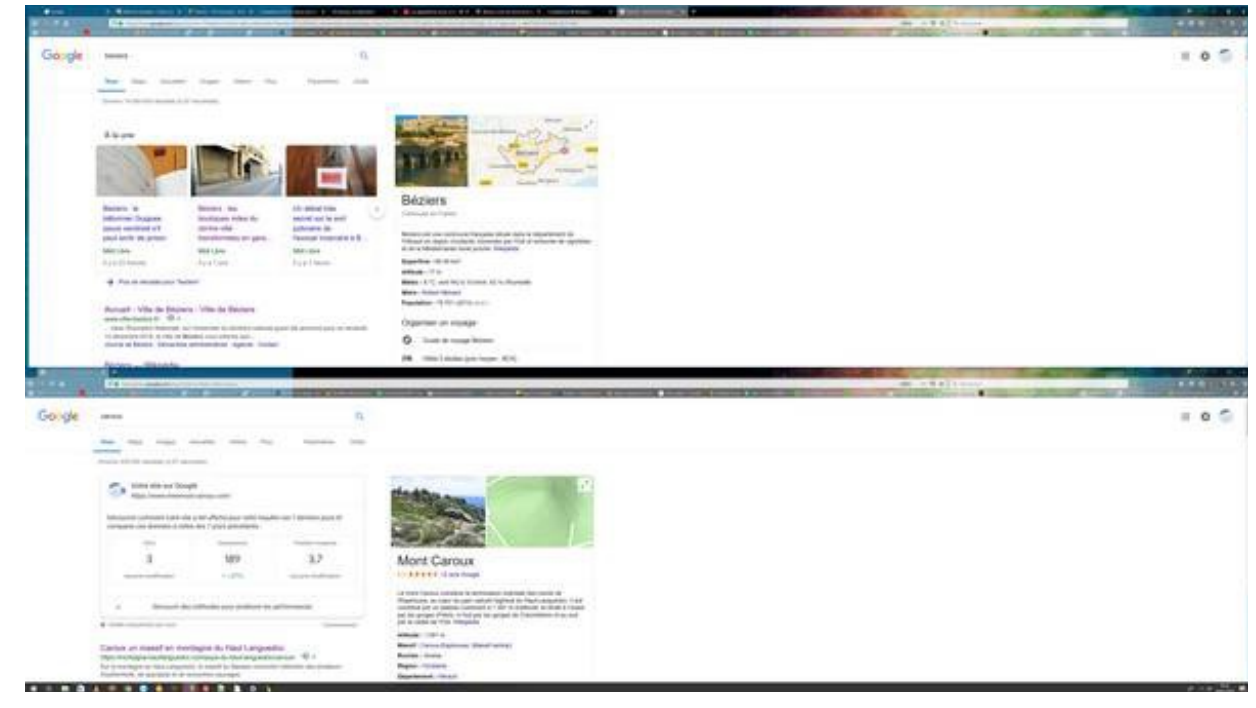